# AIDE POUR VOTRE RECHERCHE SUR FLORA

Nom du site :

https://floraweb.ne.ch/flora/jsp/portal/index.jsp?success=%2Fjsp%2Fportal%2Findex.jsp&success=%2Fjsp%2Fportal%2Findex.jsp&profile=anonymous&profile=anonymous

1) Taper <u>Recherches</u>

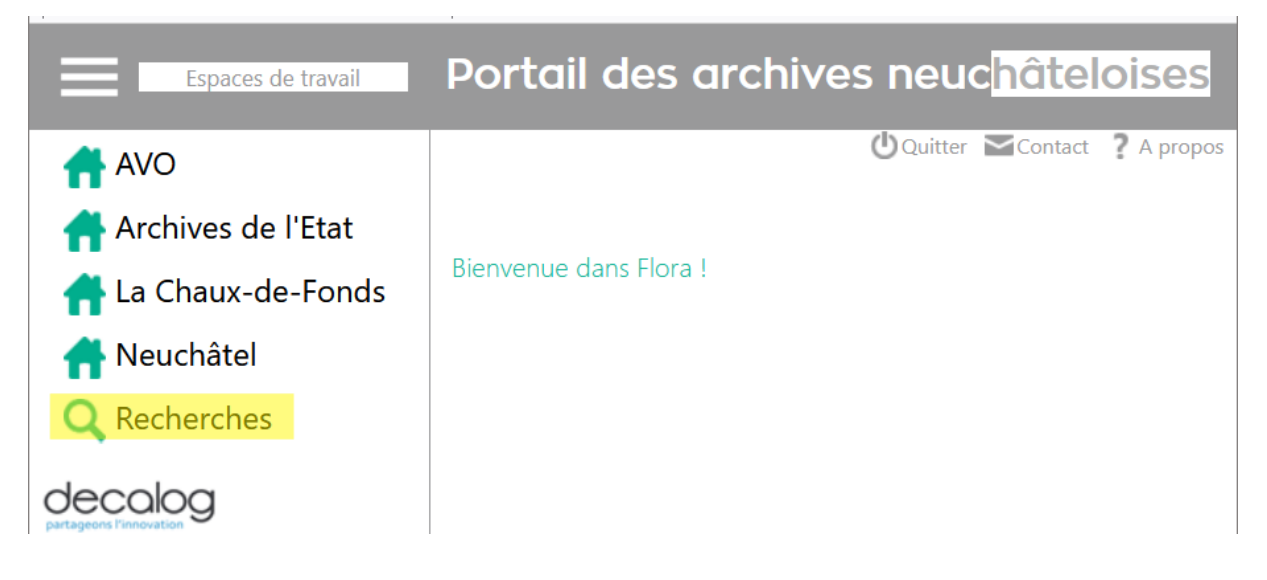

2) Taper <u>Archives</u>

| Espaces de travail                      | Portail des archives neuc <mark>hâteloises</mark> |
|-----------------------------------------|---------------------------------------------------|
| 🕂 AVO                                   | UQuitter Contact ? A propos                       |
| 🕂 Archives de l'Etat                    |                                                   |
| 🕂 La Chaux-de-Fonds                     | Bienvenue dans Flora !                            |
| 🕂 Neuchâtel                             |                                                   |
| <b>Q</b> Recherches                     |                                                   |
| Archives<br>Filmographie NE<br>Générale |                                                   |

Vous êtes maintenant sur cette page !

## 3) Choisir les archives

Vous pouvez effectuer votre recherche dans tous les sites d'archives du canton ou seulement dans l'un d'entre eux, par exemple dans les Archives de la vie Ordinaire : cliquez sur le site voulu, ou alors sur tous.

|                  |                                              | Portail des archiv                                                                                                    | ves neuchâteloises                    |
|------------------|----------------------------------------------|----------------------------------------------------------------------------------------------------|---------------------------------------|
| Recherche >> Rec | cherche sur les fonds d'archives e<br>Expert | t documentaires                                                                                                    | Ů Quitter      Contact     ? A propos |
| Recherch         | ne simple<br>Site                            | 2                                                                                                    |                                       |
|                  | Ta<br>A<br>B<br>B<br>A<br>Rec                | bus<br>rchives de l'Etat<br>bliothèque La Chaux-de-Fonds - Fonds spéciaux<br>bliothèque La Chaux-de-Fonds - Fonds audiovisuels<br>bliothèque BPU<br>rchives de la vie ordinaire<br>herche Filmographie neuchâteloise |                                       |
|                  | Tous suiets                                  | borel                                                                                                    |                                       |

## 4) Recherche d'archives

Vous pouvez rechercher des archives liées à un mot quelconque (ébéniste), un lieu (Travers) ou un **nom de famille**, ce dernier cas étant le plus productif.

Deux modes de recherche sont à votre disposition et doivent être utilisés l'un après l'autre pour être sûr d'avoir obtenu toutes les occurences:

#### A) LA RECHERCHE SIMPLE

## B) LA RECHERCHE DANS LES DOCUMENTS ASSOCIES

Explication : la recherche simple ne recherche aucun mot dans les documents associés ! Or dans les fonds des AVO, seules le notices sont en premier plan, alors que tous les inventaires sont des documents associés (pdf). C'est pourquoi vous devez rechercher dans les deux modules pour être sûrs d'avoir toutes les réponses disponibles.

Prenons un exemple : admettons que vous cherchez des documents sur CHARLOTTE BOREL

## A) LA RECHERCHE SIMPLE

<u>Ce module ne recherche que dans les documents de premier plan</u> Ce module ne recherche rien dans les documents associés

Taper le mot Charlotte Borel directement dans la ligne « Tous sujets ». Les résultats vont contenir les mots Charlotte et Borel.

|                                                       | Portail des archives neuchâteloises                 |  |  |
|-------------------------------------------------------|-----------------------------------------------------|--|--|
|                                                       | Uquitter Contact ? A propos                         |  |  |
| Recherche >> Recherche sur les fonds d'archives et do | cumentaires                                         |  |  |
| Simple Expert                                         |                                                     |  |  |
|                                                       |                                                     |  |  |
| Recherche simple                                      |                                                     |  |  |
| Site                                                  |                                                     |  |  |
| Tous                                                  | ^                                                   |  |  |
| Archiv                                                | ves de l'Etat                                       |  |  |
| Biblio                                                | thèque La Chaux-de-Fonds - Fonds spéciaux           |  |  |
| Biblio                                                | Bibliothèque La Chaux-de-Fonds - Fonds audiovisuels |  |  |
| Biblio                                                | thèque BPU                                          |  |  |
| Archiv                                                |                                                     |  |  |
| Rechero                                               | che Filmographie neuchâteloise                      |  |  |
| Tous sujets                                           | borel                                               |  |  |
|                                                       | BOREL (3497)                                        |  |  |
| Entre l'année                                         | BORELA (1) Effacer                                  |  |  |
|                                                       | BORELB (1)                                          |  |  |
| Recherche dans les documents associés                 |                                                     |  |  |

Les résultats apparaissent en liste. Cliquez sur Charlotte Borel

|                       | Portail des archives neuchâteloises                                                 |
|-----------------------|-------------------------------------------------------------------------------------|
| Recherche >> Archives | ÜQuitter ≌Contact ? A propos                                                        |
| 🙆 🍸 👓 😭 [             | IMPRESSION V ENVOYER V                                                              |
| Niveau de description | Question : <i>zz_Tous sujets (recherche simple)_AVO_Web</i> = ["BOREL"]<br>Tri : U. |
|                       | □ Liste simple v U Tri croissant : v Tri décroissant : v +                          |
|                       | 1 🗌 🔤 BOF Fonds André Bovet(1830-1950) Détail 🧭                                     |
|                       | 2 🗌 🔄 BOW Fonds Borel-Wavre(1797-1855) Détail                                       |
|                       | 3 🔲 🖅 CBO Fonds Charlotte Borel(1710-1895) Détail                                   |
|                       | 4 🔲 🛃 ETI Fonds Emilie Tissot-Suter(1913-2000) Détail                               |
|                       | 5 de FCO Fonds courant (pièces hors contexte) Détail                                |
|                       |                                                                                     |

Vous êtes maintenant dans le fonds Charlotte Borel aux AVO. Pour voir toute la notice, cliquez sur Détail. Vont apparaître maintenant <u>les renseignements biographiques</u> sur Charlotte Borel.

Pour voir l'inventaire du fonds, cliquez sur le document associé !

|                             |                         | Porto    | ail des archives neuchâteloises    |
|-----------------------------|-------------------------|----------|------------------------------------|
|                             |                         |          | ŮQuitter ☎Contact ? A prop         |
| Résum <mark>é Détail</mark> |                         |          |                                    |
| Dernière liste de rés       | RESSION V ENVOYER V Exp | oorter 🗸 |                                    |
| Informations ge             | énérales                |          | Photos (0) Documents (1)           |
| Site                        | AVO                     |          | Documents                          |
| Niveau supérieur            | Fonds d'archives 🝳      |          | 1418724615plan_de_class.et_rep.pdf |
| Identification              |                         |          |                                    |
| Référence                   |                         |          |                                    |
| Cote                        | СВО                     |          |                                    |
| Intitulé / analyse          |                         |          |                                    |
| Intitulé du fonds           | Fonds Charlotte Borel   |          |                                    |
| Dates                       |                         |          |                                    |

## B) LA RECHERCHE DANS LES DOCUMENTS ASSOCIES

<u>Ce module ne recherche que dans les documents associés</u> Ce module ne recherche rien dans les documents de premier plan

Inscrivez le mot recherché sur la ligne « RECHERCHE DANS LES DOCUMENTS ASSOCIES », et suivez le même processus que dans la recherche simple.

Pour rechercher plusieurs mots, par exemple « Charlotte Borel » utilisez les guillements

. .

|                                                                                             | Portail des archives n                                                                                                    | euchâteloises               |
|---------------------------------------------------------------------------------------------|----------------------------------------------------------------------------------------------------|-----------------------------|
| Recherche >> Recherche sur les fonds d'archives et doc<br>Simple Expert<br>Recherche simple | Cumentaires                                                                                                    | uitter 🛛 Contact 🤰 A propos |
| Site<br>Tous<br>Arct<br>Bibl<br>Bibl<br>Bibl<br>Arct<br>Reche                               | is<br>hives de l'Etat<br>liothèque La Chaux-de-Fonds - Fonds spéciaux<br>liothèque La Chaux-de-Fonds - Fonds audiovisuels<br>liothèque BPU<br>hives de la vie ordinaire |                             |
| Tous sujets                                                                                 |                                                                                                    | Rechercher                  |
| Entre l'année                                                                               | et l'année                                                                                                    | Effacer                     |
| Recherche dans les documents associés<br>Cotes                                              | Borel                                                                                                    |                             |